| White Papers   Alertas     | Webcasts Conversando con       | Casos de éxito   Tuto | oriales   Nacionales   Z | ona privada   🚹   💽 |
|----------------------------|--------------------------------|-----------------------|--------------------------|---------------------|
|                            | Inic                           | ciar sesión           |                          |                     |
| Inicio Columnas de Opinión | Reportajes y Análisis Noticias | Foto-Reportajes V     | Videos Topicos           |                     |

Hay varias maneras de limpiar los datos personales de los gadgets antes de deshacerse de ellos.

TECNOLOGÍA

Infraestructura

Aplicaciones

Desarrollo

Arquitectura

LIDERAZGO

Empresarial

Personal

EN VITRINA

Computadoras

Dispositivos De Mano

10

Periféricos Varios

La limpieza de los teléfonos celulares, teléfonos inteligentes y tablets

profunda. He aquí cómo hacerlo.

Reportajes y análisis

Comentarios(0)

Los teléfonos inteligentes y tablets esencialmente empacan toda su vida en un pequeño

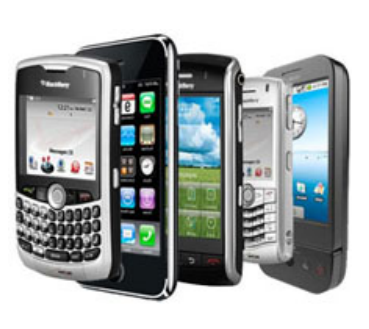

Cómo borrar los datos de un dispositivo

paquete, incluyendo sus contactos, correos electrónicos, registros de números de teléfono entrantes y salientes, información de medios sociales... y mucho más. Así que usted asegurarse de que ninguna otra persona pueda tener acceso a toda esa información.

[29/08/2012] Si está reciclando su computadora, smartphone o

tablet, hay un problema importante que puede haber ignorado:

si no limpia o borra los datos, podría convertirse en una víctima de robo de identidad. Borrar archivos usando

herramientas normales del sistema en realidad no ayudan

mucho -usted tiene que hacer una limpieza mucho más

Podría intentar eliminar aplicaciones y contactos individualmente, pero las probabilidades de hacerlo bien están cerca de cero. En su lugar, lo que desea es realizar un restablecimiento completo de su teléfono para borrar los datos y restaurar la configuración de fábrica.

La forma de hacerlo varía de sistema operativo a sistema operativo, y a veces de dispositivo a dispositivo. Estas son las instrucciones generales que deben funcionar con la mayoría de dispositivos; sin embargo, lo mejor es que consulte con su manual o fabricante solo para asegurarse.

**Android:** Para versiones anteriores a Android 4.0, pulse la tecla *Menú* en la pantalla *Inicio* y seleccione *Configuración/Privacidad/establecer datos de fábrica.* 

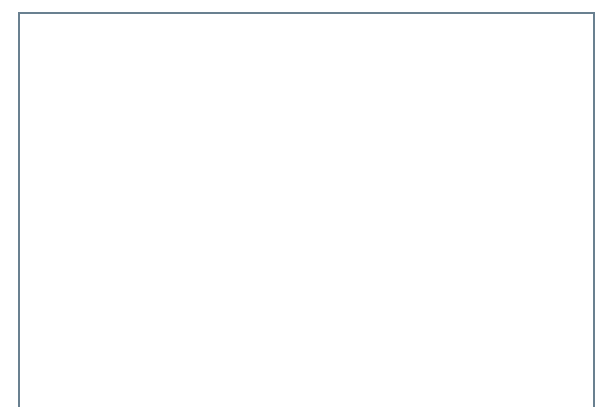

## ULTIMAS NOTICIAS

Excend y Dominio crean alianza

Nueva marca de software de gestión ingresa al mercado peruano

Cisco premia a Sonda como Cloud Partner Of The Year - Latam

Level 3 anuncia los resultados del tercer trimestre del 2012

NICE Systems presenta solución para big data

ARM presenta procesadores de 64 bits para teléfonos, tablets y servidores

VMware mejora sus herramientas de administración de aplicaciones de datos

China está construyendo una supercomputadora de 100 petaflops

Riverbed adquiere Opnet por mil millones de dólares Xerox introducirá multifuncionales con solución de McAfee

11/2/12 4:58 PM

Obtendrá una pantalla de advertencia. Desplácese hacia la parte inferior y pulse "*Restablecer el teléfono*". Si tiene una tarjeta SD en el teléfono (y no quiere utilizar los datos en el teléfono siguiente), también asegúrese de marcar la casilla junto a "*Borrar tarjeta SD*".

Para Android 4.0 o posterior, vaya a *Configuración* y busque "*copia de seguridad y restablecimiento*". Dele un toque, y luego, en la siguiente pantalla, pulse "*Restablecer datos de fábrica*". Aparecerá una pantalla de advertencia junto con una lista de todas las cuentas a las que está suscrito actualmente.

*iOS:* Vaya a *Ajustes/General Restaurar* y luego pulse "*Borrar contenidos y ajustes*" (Esto es específicamente para la versión 5, el proceso puede variar ligeramente para otras versiones).

*Windows Phone 7:* Vaya a la pantalla de inicio, a continuación, toque la tecla *Application Menu* y seleccione *Configuración/Sistema/Acerca de/* y pulse el botón "*Restablecer el teléfono*".

**BlackBerry:** Diríjase a Opciones/Opciones de seguridad/Configuración general y, a continuación, toque Menú. A continuación, seleccione Borrar dispositivo.

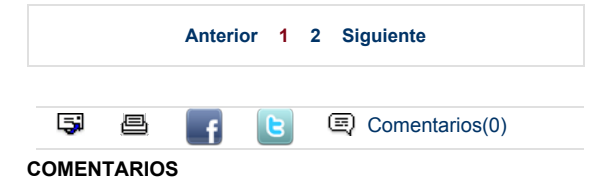

Leer más comentarios | Realizar un comentario

## NOTICIAS MAS LEIDAS

China está construyendo una supercomputadora de 100 petaflops

NICE Systems presenta solución para big data

ARM presenta procesadores de 64 bits para teléfonos, tablets y servidores

Nueva marca de software de gestión ingresa al mercado peruano

Level 3 anuncia los resultados del tercer trimestre del 2012

Xerox introducirá multifuncionales con solución de McAfee VMware mejora sus herramientas de administración de aplicaciones de datos

Cisco premia a Sonda como Cloud Partner Of The Year - Latam

Excend y Dominio crean alianza

Riverbed adquiere Opnet por mil millones de dólares

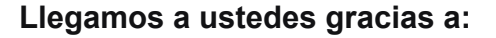

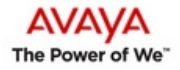

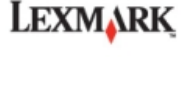

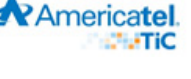

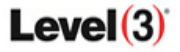

EMC<sup>2</sup>

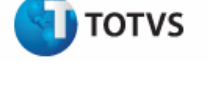

Inicio | Quienes Somos | Políticas | Consejo Consultivo | Contáctenos

Directora: Franca Cavassa | fcavassa@cioperu.pe

Copyright © 2009 SAYA COMUNICACIONES S.A.C - IDG COMUNICACIONES. Prohibida la reproducción total o parcial en cualquier medio (escrito o electrónico) sin autorización expresa por escrito de la editorial.

Desarrollado por Ursula Bazo | sasshka@hotmail.com | XHTML 1.1 | CSS

Red de publicaciones IDG :

CIO México Computerworld Ecuador Computerworld Colombia Computerworld Venezuela Cómo borrar los datos de un dispositivo